## 予約サービスのご利用方法

vol.7年報/2012.09.30発行

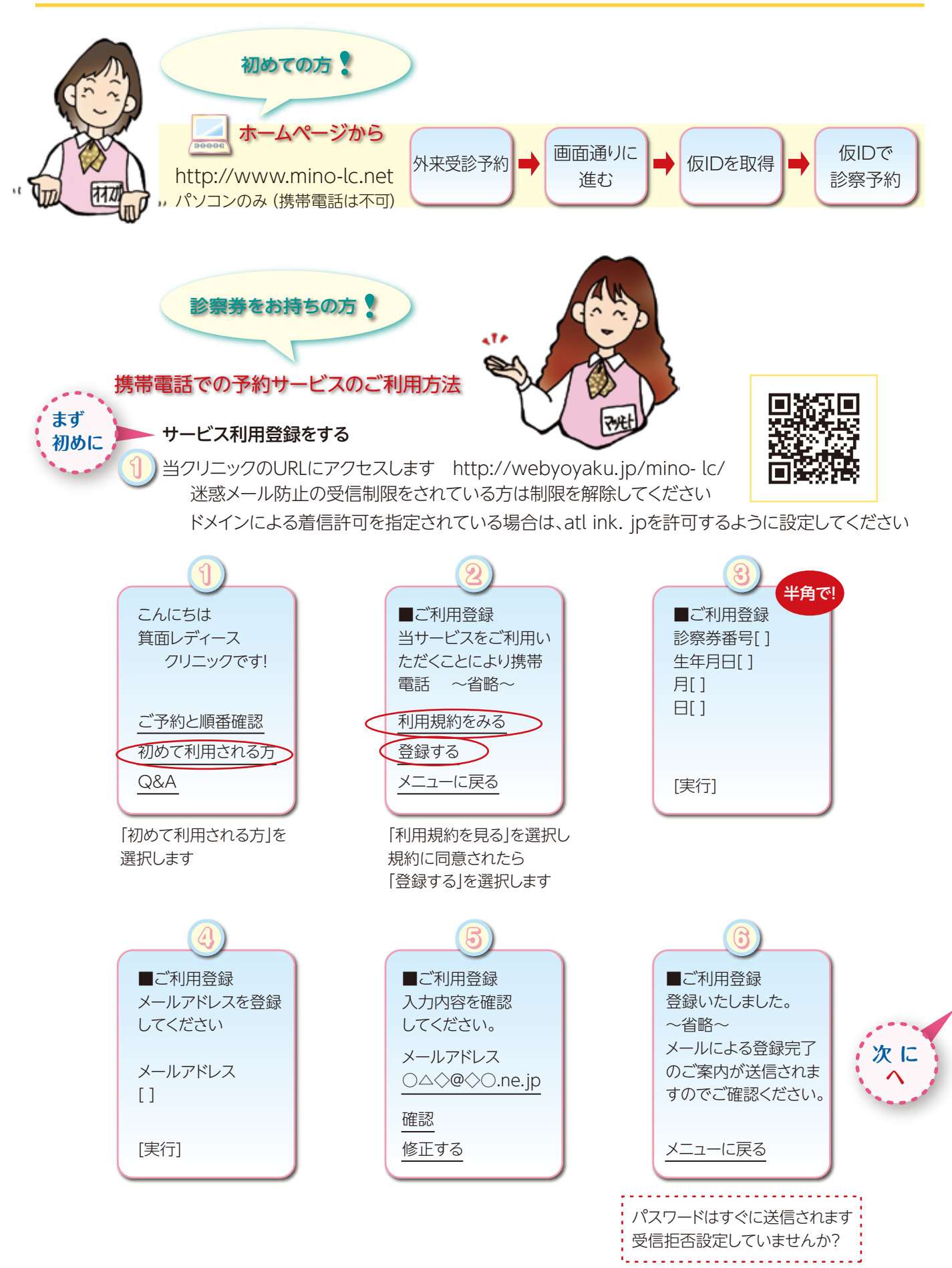

We make it a point to provide you with the very best medical treatment, through love and a true heart we build a confidential relationship with our patients.

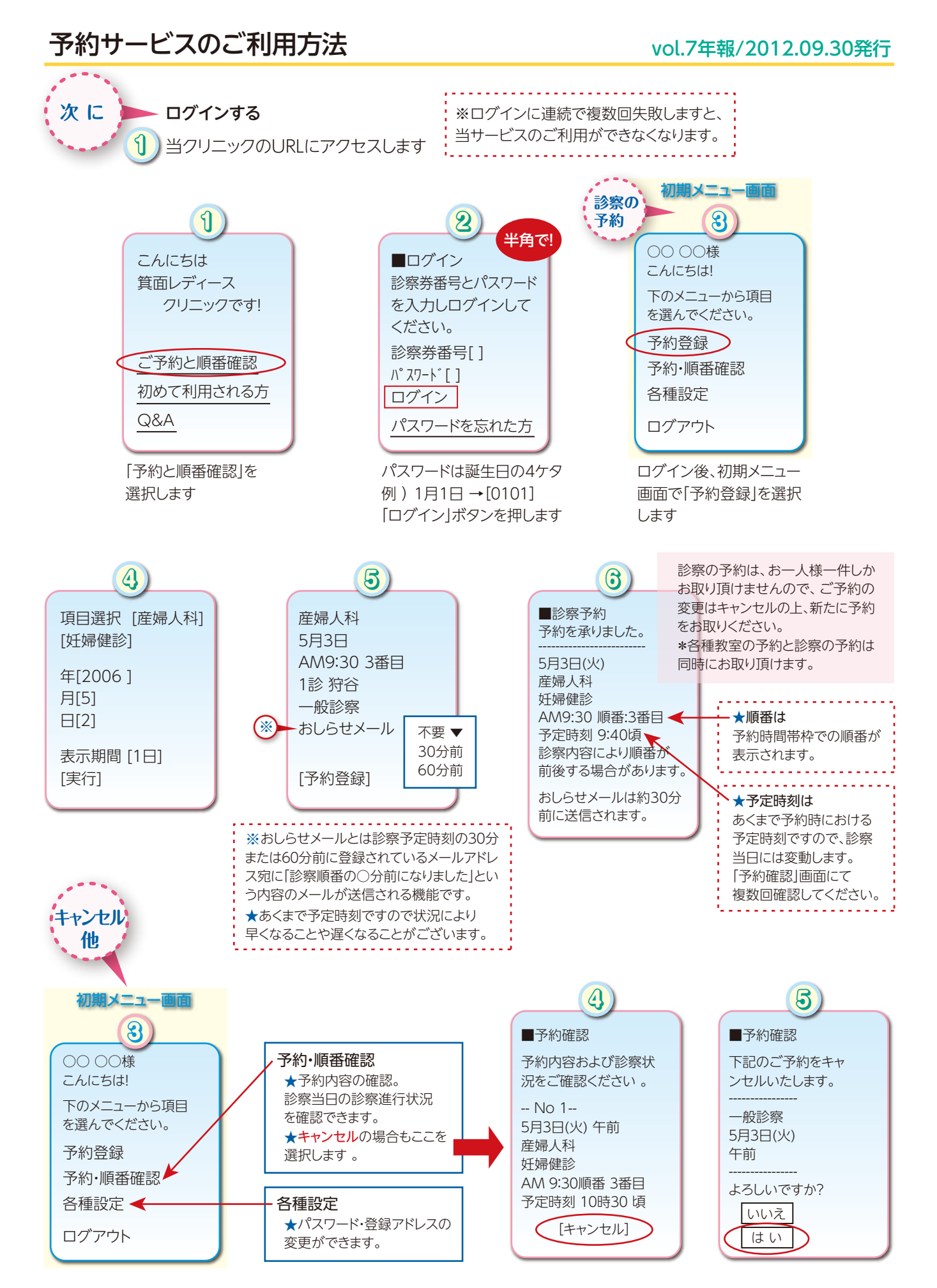

We make it a point to provide you with the very best medical treatment, through love and a true heart we build a confidential relationship with our patients